## Importing a template module on the Blueprint course

- 1. Download the template module file (.imscc file) sent to your email.
- 2. Login to Canvas. Using the following link: https://northsouth.instructure.com/login/google
- 3. Search for the target Blueprint course
- 4. Click on the Course name

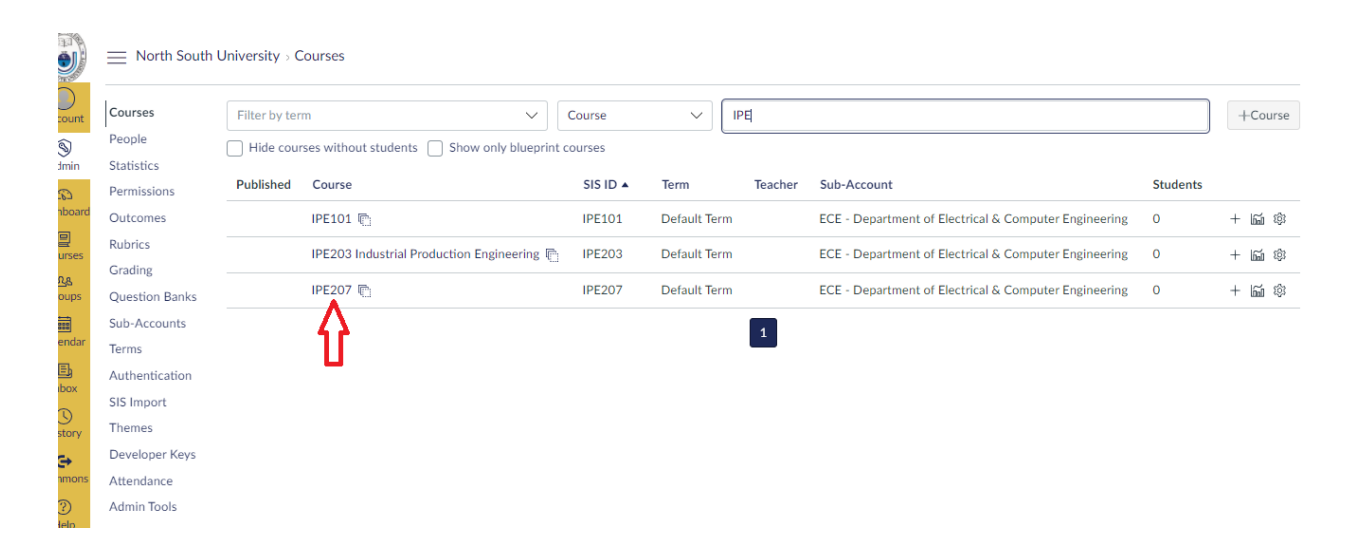

5. Notice that the module is empty now. Click on the Settings in the left.

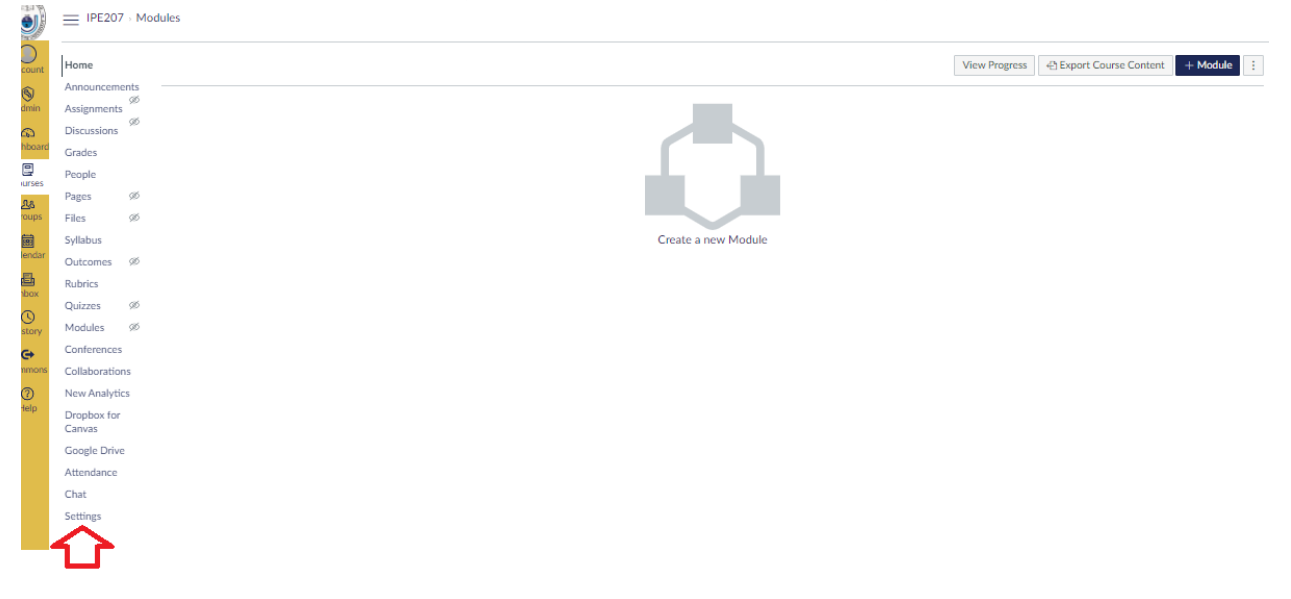

6. Course Detail page now. Select the Import Course Content from the right

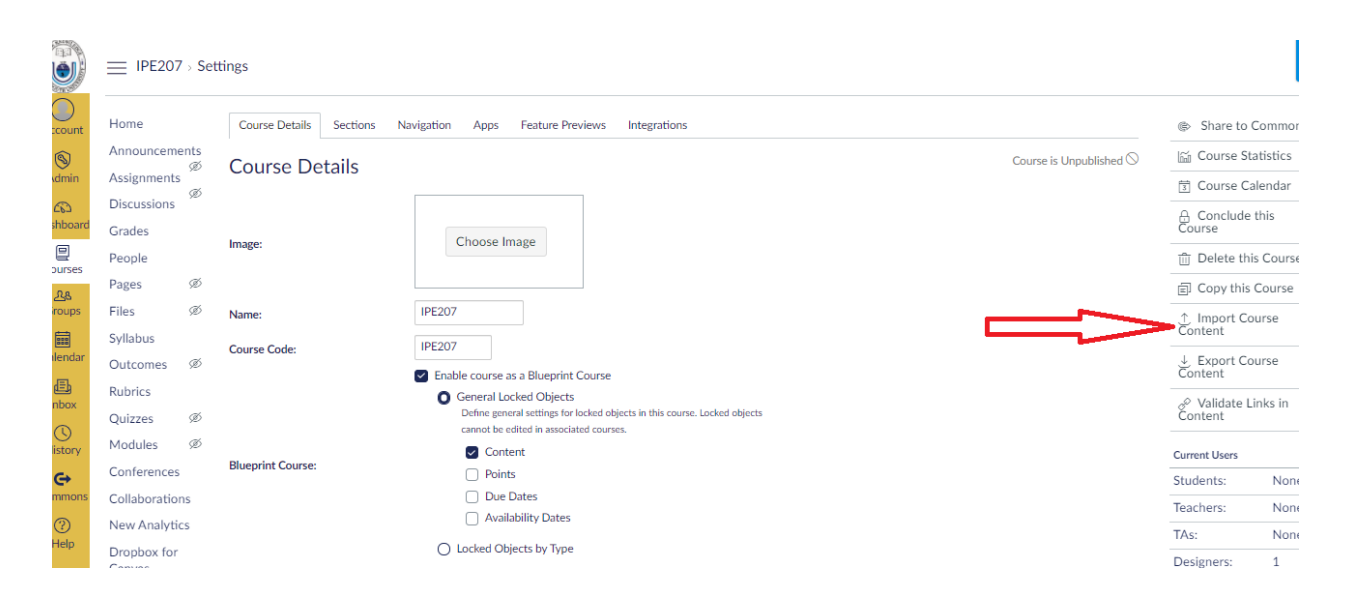

7. Select the second menu from the dropdown (Course Content Export Package)

| port Content IPE207               | × S New L                                | ib ×                                                                              | +                     |  |  |  |   |   | 0 | - | 0   | 1 |
|-----------------------------------|------------------------------------------|-----------------------------------------------------------------------------------|-----------------------|--|--|--|---|---|---|---|-----|---|
| C a northso                       | outh.instructure.com/c                   | courses/4643/content_mig                                                          | rations               |  |  |  | Q | Ŕ | 0 | ø | * ( | ۰ |
| ■ IPE207                          |                                          |                                                                                   |                       |  |  |  |   |   |   |   |     | R |
| Home                              | Import Con                               | tent                                                                              |                       |  |  |  |   |   |   |   |     |   |
| Announcements<br>B<br>Assignments | Content Type                             | Select-One                                                                        | •                     |  |  |  |   |   |   |   |     |   |
| Discussions                       |                                          | Select One<br>Copy a Canvas Course                                                |                       |  |  |  |   |   |   |   |     |   |
| Grades                            | _                                        | Canvid Course Export Packa<br>Unzip zip Ne into folder<br>Andel export zin format | <u>ge</u>             |  |  |  |   |   |   |   |     |   |
| People<br>Pages 45                | Current Jo                               | Blackboard 6/7/8/9 export a<br>Blackboard Vista/CE, WebCT                         | rip file<br>6+ Course |  |  |  |   |   |   |   |     |   |
| Files (8)                         |                                          | Common Cartridge 1.x Packa<br>D2L export .zip format                              | iga -                 |  |  |  |   |   |   |   |     |   |
| Syllabus                          | No jobs have been<br>Content import file | QTL zip file<br>connot be downloaded after                                        | 500 days              |  |  |  |   |   |   |   |     |   |
| Outcomes str<br>Rubrics           |                                          |                                                                                   |                       |  |  |  |   |   |   |   |     |   |
| Quizzes #                         |                                          |                                                                                   |                       |  |  |  |   |   |   |   |     |   |
| Modules SB                        |                                          |                                                                                   |                       |  |  |  |   |   |   |   |     |   |
| Conferences                       |                                          |                                                                                   |                       |  |  |  |   |   |   |   |     |   |
| New Analytics                     |                                          |                                                                                   |                       |  |  |  |   |   |   |   |     |   |
| Dropbox for<br>Canvas             |                                          |                                                                                   |                       |  |  |  |   |   |   |   |     |   |
| Google Drive                      |                                          |                                                                                   |                       |  |  |  |   |   |   |   |     |   |
|                                   |                                          |                                                                                   |                       |  |  |  |   |   |   |   |     |   |

8. Select All Content and click on Choose File

|                    | E IPE207                     |                                                           |
|--------------------|------------------------------|-----------------------------------------------------------|
| ount               | Home                         | Import Content                                            |
| lmin               | Announcements<br>Assignments | Content Type Carivas Course Export Packaį 🗸               |
| ත<br>iboard        | Discussions Ø                | Source Choose File No file chosen                         |
| ]<br>.rses         | People                       | Content  All content Select specific content              |
| <u>८</u> ८<br>oups | Pages Ø<br>Files Ø           | Options 🗆 Adjust events and due dates                     |
| iii<br>endar       | Syllabus                     | Cancel Import                                             |
| <b>E</b> box       | Rubrics                      |                                                           |
| )<br>itory         | Quizzes Ø<br>Modules Ø       | Current Jobs                                              |
|                    | Conferences                  | No jobs have been queued                                  |
| 2                  | New Analytics                | Content import files cannot be downloaded after 500 days. |
| elp                | Dropbox for<br>Canvas        |                                                           |

9. Choose the just downloaded .imscc file from your local PC

|            |                       | ,         |                             |                                                                                                    |  |
|------------|-----------------------|-----------|-----------------------------|----------------------------------------------------------------------------------------------------|--|
| Account    | Home                  |           | Import Content              |                                                                                                    |  |
| S<br>Admin | Announceme            | ønts<br>Ø | Content Type Canvas         | Cours © Open X                                                                                                    |  |
| 62         | Discussions           | Ø         | Source                      | $\leftarrow \rightarrow \checkmark \uparrow$ LENOVO (D:) > downloads $\checkmark \circlearrowright$ $\land$ Search downloads |  |
| ashboard   | Grades                |           | Choose                      | Organize ▼ New folder III ?                                                                                                  |  |
| Courses    | People                |           | Content   All cor  Select   | xent o nbg * Name                                                                                                    |  |
| As         | Pages                 | Ø         | Ontions   Adjust            | eventi                                                                                                    |  |
| Groups     | Files                 | Ø         |                             | apps 🖈 📚 SISImportPackage                                                                                                    |  |
| 888        | Syllabus              |           | Cancel                      | memo 🖈                                                                                                    |  |
| Calendar   | Outcomes              | Ø         |                             | mhs 🖈                                                                                                    |  |
| (E)        | Rubrics               |           |                             | htdocs x                                                                                                    |  |
|            | Quizzes               | ø         |                             | nsu                                                                                                    |  |
| History    | Modules               | Ø         | Current Jobs                | other                                                                                                    |  |
| G          | Conferences           |           |                             | passport                                                                                                    |  |
| Commons    | Collaboration         | าร        | No jobs have been queued    | This PC                                                                                                    |  |
| ?          | New Analytic          | CS        | Content import files cannot | ae doi an an an an an an an an an an an an an                                                                                |  |
| Help       | Dropbox for<br>Canvas |           |                             | File name: pe207-export.imscc  Custom Files                                                                                  |  |

## 10. Click on Import button

| )<br>unt<br>) | Home<br>Announcemer<br>Assignments | nts<br>Ø | Import Cor<br>Content Type | ntent<br>Canvas Course Export Packa{ ↓                           |                  |
|---------------|------------------------------------|----------|----------------------------|------------------------------------------------------------------|------------------|
| 5<br>oard     | Discussions                        | Ø        | Source                     | Choose File ipe207-export.imscc                                  | File is selected |
| ]<br>Irses    | People                             |          | Content                    | <ul> <li>All content</li> <li>Select specific content</li> </ul> |                  |
| 8             | Pages                              | ø        | Options                    | Adjust events and due dates                                      |                  |
| ups<br>andar  | Files<br>Syllabus                  | ø        |                            | Cancel Import                                                    |                  |
| b<br>ox       | Outcomes<br>Rubrics                | 92)      |                            |                                                                  |                  |
| )<br>pry      | Quizzes<br>Modules                 | Ø<br>Ø   | Current J                  | obs                                                              |                  |
| •             | Conferences                        |          | No jobs have bee           | en queued                                                        |                  |
| ions          | Collaboration                      | s        | Content import file        | es cannot be downloaded after 500 days.                          |                  |
| )             | New Analytics                      | s        |                            |                                                                  |                  |
| ilp           | Dropbox for<br>Canvas              |          |                            |                                                                  |                  |

## 11. Import is complete and click on the module

|              |                       | 7         |                      |                           |               |           |           |  |  |
|--------------|-----------------------|-----------|----------------------|---------------------------|---------------|-----------|-----------|--|--|
| ccount       | Home                  |           | Import Con           | itent                     |               |           |           |  |  |
| 9            | Announcem             | ents<br>Ø | Content Type         | Select One                | ~             |           |           |  |  |
| Admin        | Assignment            | s<br>Ø    |                      |                           |               |           |           |  |  |
| shboard      | Discussions           |           |                      |                           |               |           |           |  |  |
|              | Grades                |           |                      |                           |               |           |           |  |  |
| ourses       | People                | ~         | Current la           | - h - a                   |               |           |           |  |  |
| 2.8          | Pages                 | GD<br>T   | Current Jo           | DDS                       |               |           |           |  |  |
| sroups       | Files                 | ŚŹ        | Canvas Common        | ipe207-export.            | imscc         | Jul 26 at | Completed |  |  |
| alendar      | Syllabus              | ~         | Cartridge            |                           |               | 12:27pm   |           |  |  |
| dEP          | Outcomes              | GD        | Content import files | s cannot be downloaded af | ter 500 days. |           |           |  |  |
| Inbox        | Rubrics               | _         |                      |                           |               |           |           |  |  |
| 0            | Quizzes               | Ø         | <u> </u>             |                           |               |           |           |  |  |
| listory      | Modules ┥             | AD.       |                      |                           |               |           |           |  |  |
| œ            | Conferences           | S         |                      |                           |               |           |           |  |  |
| immons       | Collaboratio          | ons       |                      |                           |               |           |           |  |  |
| (?)<br>Help  | New Analyti           | ics       |                      |                           |               |           |           |  |  |
|              | Dropbox for<br>Canvas |           |                      |                           |               |           |           |  |  |
| 14           | Google Driv           | e         |                      |                           |               |           |           |  |  |
| $\leftarrow$ |                       |           |                      |                           |               |           |           |  |  |

## 12. Module gets imported.

|            |                       | dules                               | 68 Student V                                                |
|------------|-----------------------|-------------------------------------|-------------------------------------------------------------|
| Count      | Home                  |                                     | Collapse All View Progress 🗠 Export Course Content + Module |
| 8          | Announcements         |                                     |                                                             |
| Admin      | Assignments           | ∺ v Welcome Module                  | ◎ +                                                         |
| 6          | Discussions           |                                     |                                                             |
| shboard    | Grades                | II Welcome                          |                                                             |
| Lourses    | People                | ። 💀 Class Introduction              |                                                             |
| 2.8        | Pages Ø               |                                     | * V                                                         |
| Groups     | Files                 | I Virtual Classroom Link            | $\square$                                                   |
|            | Syllabus              |                                     |                                                             |
| alendar    | Outcomes Ø            |                                     | Y! &                                                        |
| 重<br>Inbox | Rubrics               | Communication Protocol              |                                                             |
| 0          | Quizzes               | Learning Resources                  |                                                             |
| History    | Modules Ø             |                                     | N V                                                         |
| <b>⊖</b>   | Conferences           | ii Discussion and Staying Connected |                                                             |
| ommons     | Collaborations        | : Assessment                        |                                                             |
| 2          | New Analytics         |                                     | 4                                                           |
| neip       | Dropbox for<br>Canvas |                                     |                                                             |
| ⊬          | Google Drive          | ii • Module 1 - First Three Weeks   | ⊗ +                                                         |
|            |                       |                                     |                                                             |